# Push

# Plataforma Yello V Push Guía de usuario

Yellow Push, el mejor servicio para las organizaciones, que mejora las comunicaciones y crea soluciones para nuestros clientes.

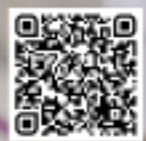

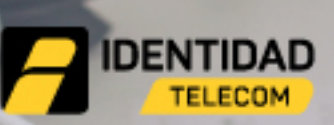

#YellowPushSolutions

Tel: 1(786) 242-2224 Email: smsretail@identidadtelecom.net Your Futuro Our Commitment © 2019 Identidad Telecom www.identidadtelecom.net

Identidad Telecom an Identidad Technologies company

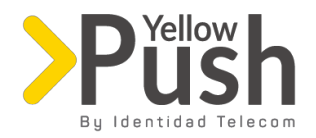

## índice de contenido

- 1. Registro
- 2. Iniciar la sesión
- 3. Tablero
  - a. información
  - b. Enviar un solo SMS
- 4. Campañas
  - a. información de campañas
  - b. Crear Camapaña
    - i. Remitente ID o Nombre del Remitente
    - ii. Seleccionar y editar mensaje
    - iii. Seleccionar destinatarios
    - iv. Enviar o programar envío de campaña
      - Enviar ahora
      - Envío programado de campaña
        - Prueba de la campaña
- 5. Caracteres especiales
- 6. Estadísticas
  - a. Filtros
  - b. Resumen
- 7. Contactos
  - a. Crear un tag
  - b. Importar lista de contactos
  - c. Crear contactos
  - b. Visualizar todos los contactos desde un tag
- 8. Lista negra
  - a. Crear un tag
  - b. Importar lista
- 9. plantillas
  - a. Crear un tag
  - b. Modificar plantilla
  - c. Crear nombre de "sender"
- 10. Compras
  - a. Comprar Crédito
  - b. Comprar Paquetes
  - c. Carrito
    - i. Comprar Crédito
    - ii. Activar usando crédito
    - iii. Activar todos
    - iv. Comprar con Paypal
- 11. Conexiones
- 12. Información de cuenta
  - a. Informacion general
  - b. Resumen de compras
  - c. Resumen de suscripciones
- 13. Listado general de codigos por país

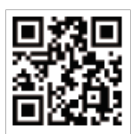

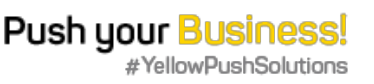

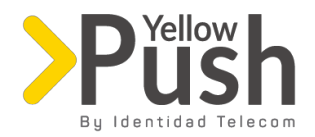

## 1. Registro

Para empezar a utilizar la plataforma de Yellow Push, por favor ingresa la información correspondiente a los campos que se muestran a continuación:

| 🗖 Alaris webCenter / Sign up |                                          |
|------------------------------|------------------------------------------|
|                              |                                          |
|                              | Sign up                                  |
|                              | First Name  Middle Name  Last Name       |
|                              | ▲  Company  ▲  Phone Number  T  Zip Code |
|                              | Address Currency V                       |
|                              | Cannot be changed afterwards             |
|                              | Your Email                               |
|                              | Password  Repeat Password                |
|                              | Sign up                                  |
|                              | Cencel                                   |
|                              | Powered by Alaris Labs                   |

- 1. Nombre
- 2. Segundo Nombre
- 3. Apellido
- 4. Compañía
- 5. Teléfono móvil (en formato Código de País + Número de teléfono) \*
- 6. Código postal
- 7. Dirección
- 8. Moneda (para pagos selecciona 'dólares' o 'euros', pero una vez escogida la divisa ésta no puede modificarse)
- 9. Dirección de correo electrónico (debe ser colocada en ambos campos)
- 10. Contraseña (debe ser colocada en ambos campos)

| Nota importante: como la plataforma de SMS es internacional necesita que especifiques el código de país + el código de     | de |
|----------------------------------------------------------------------------------------------------|----|
| operador + número de teléfono para entregar los mensajes exitosamente al destino. Ejemplo, si estás en Colombia el teléfor | 10 |
| se ingresaría de esta manera:                                                                                              |    |

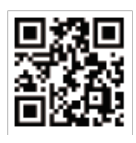

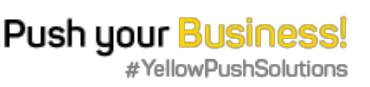

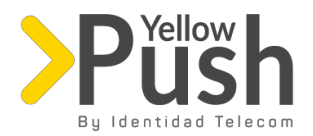

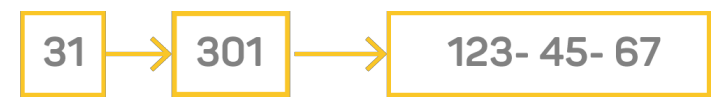

Luego de ingresar la información solicitada, haz click en el botón de *Sign up*, y automáticamente se te enviará una confirmación a tu dirección de correo electrónico, el cual debe ser abierto de inmediato para poder activarla y comenzar a utilizarla. Si no recibes este correo, cerciórate de revisar la carpeta de correo no deseado o *Spam*.

### 2. Iniciar sesión

Para acceder a Yellow Push, abre tu navegador con la siguiente dirección web:

<u>https://identidadtelecom.net/yellowpush/</u> e ingresa con la dirección de correo electrónico previamente registrada y su contraseña:

| Alaris webCenter / Sign in |                                         |  |
|----------------------------|-----------------------------------------|--|
|                            |                                         |  |
|                            | iaramillogonzalezmaria@gmail.com        |  |
|                            | Sign in                                 |  |
|                            | Don't have an account? Forgot password? |  |
|                            | Powered by Alaris Labs                  |  |

Yellow Push, como obsequio de bienvenida a los nuevos usuarios, le otorga un crédito de 1 USD para pruebas.

#### 3. Tablero

a. <u>Información</u>

El Tablero principal es un resumen de tu actividad en la plataforma, esta información se visualiza en una frecuencia mensual, la cual puedes escoger en la parte superior derecha de la ventana.

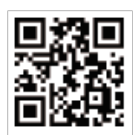

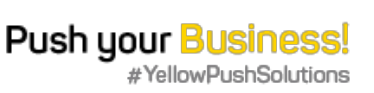

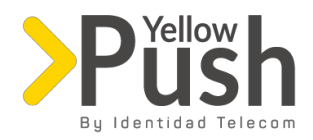

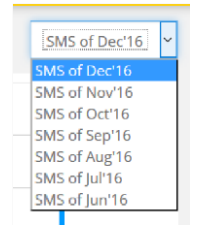

Para cada mes, se podrá ver la siguiente información:

#### Balance:

• Crédito: muestra el historial de crédito, cuánto ha comprado y de cuánto dispones como usuario

#### b. Enviar un solo SMS:

Desde la plataforma tienes la posibilidad de enviar un (1) SMS de forma individual, sin necesidad de crear una campaña, para ello sigue los siguientes pasos:

- Ingresa el nombre del remitente
- Escribe el número de teléfono móvil del destinatario (con el formato código del país + teléfono móvil)
- Contenido del mensaje o *Encoding*: cantidad de bits que contiene el mensaje
  - *SMS parts* (número de SMS): en esta sección, ten muy en cuenta el número muestra el contador al escribir el mensaje, ya que, si muestra 2 o 3 se enviarán 2 o más mensajes.
  - *Char Used* (número de caracteres utilizado) es un contador en tiempo real de los caracteres que estás utilizando.
  - Per SMS 160: recordatorio de la cantidad de caracteres que contiene un SMS.
- Enviar SMS: Haz click en este botón para enviar el mensaje.
- Borrar SMS: Presiona este botón para borrar el contenido del mensaje.

**Nota importante:** el uso de caracteres especiales que no pertenezcan al alfabeto del idioma inglés (y sean de otras lenguas como el español, tales como la ñ o las tildes ("), por motivos técnicos de codificación van a reducir el tamaño a 70 caracteres por cada SMS, lo que va a generar mensajería concatenada aumentando el número de mensajes enviados, y por ende, afectar tu facturación. Antes de enviar el mensaje siempre verifica para que no se te cobre más de un mensaje iten mucho cuidado con esto!

## 4. Campañas

**Nota importante**: para poder empezar a enviar campañas es importante que el usuario, previamente, ya haya importado la base de datos con los contactos y comprado los paquetes (esto se explica en los apartados 6 y 8 de este manual).

En la sección de Campañas encontrarás las siguientes opciones:

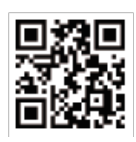

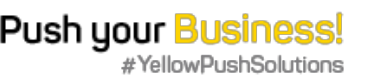

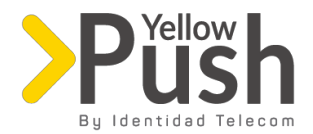

#### a. Información de campañas

Aquí podrás ver un resumen de las campañas pasadas, como se puede ver en la imagen:

| Campaign Name Status S |               | Start Date                              | Finish Date        |                    |                  |
|------------------------|---------------|-----------------------------------------|--------------------|--------------------|------------------|
|                        | ID 86         | Completed                               | 12/22/2016 3:58PM  | 12/22/2016 3:58PM  | <b>Q</b> Details |
|                        | ID 85         | Completed                               | 12/22/2016 3:20PM  | 12/22/2016 3:20PM  | <b>Q</b> Details |
|                        | ID 81         | Completed                               | 12/22/2016 6:46PM  | 12/22/2016 6:46PM  | <b>Q</b> Details |
|                        | Navidad       | Completed                               | 12/21/2016 1:12PM  | 12/21/2016 1:12PM  | <b>Q</b> Details |
|                        | Identidad ALL | Completed                               | 12/21/2016 11:03AM | 12/21/2016 11:03AM | Q Details        |
|                        |               |                                         |                    |                    |                  |
|                        |               | ~~~~~~~~~~~~~~~~~~~~~~~~~~~~~~~~~~~~~~~ |                    | e ee               |                  |

Al oprimir el botón azul detalles, encontrarás:

- Fecha
- Estado de la campaña: aquí encontrarás 'Completa', 'Incompleta' o 'Programada'
- Cuantos SMS contienen la campaña y cuántos de estos fueron enviados
- Un botón específico para repetir la campaña
- b. Crear campaña

Para crear una campaña, haz click en el botón *crear campaña* (en la parte superior izquierda), y sigue estos pasos para hacerlo exitosamente:

**Nota importante**: ¡recuerda ingresar correctamente los datos en cada uno de los campos o el sistema no te permitirá continuar!

I. Remitente ID o Nombre del remitente: aquí escribe el nombre del remitente (la empresa o la persona que está enviando la campaña), esto es muy importante, puesto que en algunos países como España en el sender ID del dispositivo le va a llegar este nombre, por lo que debe estar relacionado con la campaña para darle más validez. Luego presiona el botón continuar.

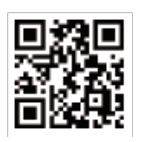

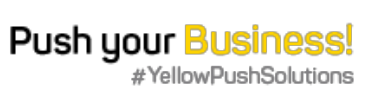

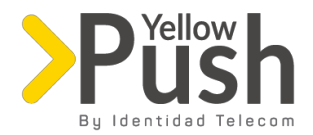

| 1. Choose a Sender Name or Create New OHelp |  |  |  |
|---------------------------------------------|--|--|--|
| tel .                                       |  |  |  |
| Continue to next step 🕻                     |  |  |  |

II. Seleccionar y editar mensaje: Selecciona una plantilla (en el titulo 8 se explica cómo crear una plantilla), en esta opción el usuario podrá escoger y trabajar con una plantilla previamente creada; recuerda verificar los campos del contenido del mensaje, que contengan el número correcto de caracteres y partes que desees enviar (revisando si hubiere o no caracteres especiales).

| 2. Review N                                              | Message                                       |                                                        |
|----------------------------------------------------------|-----------------------------------------------|--------------------------------------------------------|
| Messay                                                   | ge                                            | đ                                                      |
| Encod<br>7bi<br>Add \a                                   | t<br>t<br>ariables (Optional) - O Help        | ars used Per SMS                                       |
| Si colocas caracter<br>especiales este<br>número aumenta | res Cantidad de<br>SMS que se<br>ará enviarán | Contador de<br>caracteres utilizados<br>en tiempo real |

Si decides no utilizar una plantilla, entre las opciones de este mismo menú escoge Añadir plantilla de contenidoh, lo cual te permitirá crear el SMS escribiendo el mensaje en el cuadro de texto. También existe la opción de añadir variables para personalizar los mensajes, y esto dependerá directamente de la forma como hayas importado tus Contactos (revisa la sección 6 de este manual, para más información y pasos).

**Nota importante:** atención con la presencia o ausencia de caracteres especiales (y la cantidad de ellos) para que el mensaje sea cobrado solo una vez como se explica en la siguiente imagen. Este contenido se puede

- guardar como una nueva plantilla oprimiendo guardar plantilla. Una vez terminado este proceso, presiona
- Continuar
- III. Seleccionar Destinatarios: selecciona los contactos para la campaña, puedes escoger dentro de los grupos de contactos creados previamente, o también puedes agregarlos manualmente en la opción 'añadir contacto' (Revisa la sección 6. Contactos de este manual, para más información), luego presiona *Continuar*.
- V. Enviar o programar envío de campaña:

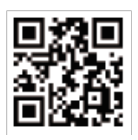

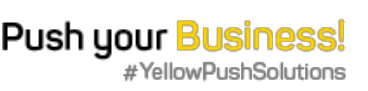

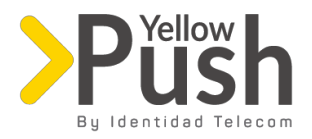

- a. Presiona *Empezar ahora*, si deseas enviar la campaña inmediatamente debes escoger esta opción y tu campaña será enviada automáticamente.
- b. Selecciona la opción *Empezar en*, para programar el envío de la campaña para una fecha y hora especifica.
- c. Campaña de Prueba: se puede enviar un SMS de prueba con el ejemplo exacto de cómo va a quedar la campaña antes de enviarla, haz click en este botón e ingresa el número al que se quiere enviar y ésta llegará en segundos.

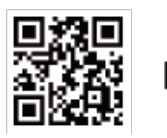

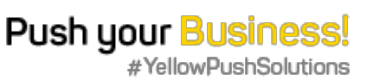

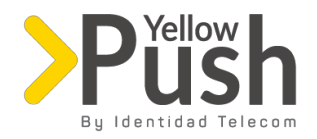

## 5. Caracteres especiales

# ATENCIÓN

"Si tus mensajes poseen caracteres especiales, se limita la longitud del mensaje de 160 caracteres a 70 caracteres, incrementando las partes de mensaje y el número de envíos"

# Caracteres especiales SMS

| Descrinción |
|-------------|
|             |

| İ  |     | signo de exclamación invertido                            |
|----|-----|-----------------------------------------------------------|
| ş  |     | signo de centavo                                          |
| ÷  | 2   | signo de libra                                            |
| r  | ĩ   | signo de moneda                                           |
| à  | f . | signo de yen                                              |
| ł  |     | barra partida = barra vertical partida                    |
| 8  | i   | signo de sección                                          |
| -  |     | diéresis                                                  |
| Q  | >   | signo de copyright                                        |
| 4  |     | indicador ordinal femenino                                |
| 6  |     | comillas dobles angulares abiertas                        |
|    | ,   | signo de negación                                         |
|    |     | guión blando = guión discrecional                         |
| ¢  | Ð   | signo de registrado = signo de marca comercial registrada |
|    | -   | macron (marca larga) = superguión = guión alto            |
| •  |     | signo de grados                                           |
| 1  |     | signo más-menos = signo más-o-menos                       |
|    |     | dos superíndice = al cuadrado                             |
| 5  |     | tres superíndice = al cubo                                |
| ,  |     | acento agudo                                              |
| •  | 1   | signo de micras                                           |
| 1  | r   | signo de párrafo                                          |
|    |     | punto medio = coma georgiana                              |
|    |     | cedilla                                                   |
| 1  |     | uno superíndice                                           |
| a  |     | indicador ordinal masculino                               |
| ,  | ,   | comillas dobles angulares cerradas                        |
| ,  | 4   | fracción común un cuarto = fracción de un cuarto          |
| 1  | 4   | fracción común un medio = fracción de un medio            |
| 37 | 4   | fracción común tres cuartos = fracción de tres cuartos    |
|    | ò   | letra minúscula latina o con acento grave                 |
|    |     | -                                                         |

| letra mayúscula latina A con tilde                           |
|--------------------------------------------------------------|
| letra mavúscula latina A con diéresis                        |
| letra mavúscula latina A con anillo                          |
| Later may boots taken $A \Sigma = 0$ and $a = 0$ and $b = 0$ |
| iera mayuscula launa AE, = ligadura mayuscula launa AE       |

Ã

Ă Ă

Æ

ò

Ó

×

ø

Ù

Ú

Û

Ű.

ý

- Ç letra mayúscula latina C con ced
- È letra mayúscula latina E con acento grave
- É letra mayúscula latina E con acento agudo
- É letra mayúscula latina E con acento circunflejo
- letra mayúscula latina E con diéresis
- letra mayúscula latina I con acento grave letra mayúscula latina I con acento agudo
- letra mayúscula latina i con acento agudo
  letra mayúscula latina i con acento circunflejo
- letra mayuscula latina i con diéresis
- Đ letra mayúscula latina ETH
- Ñ letra mayúscula latina N con tilde = eñe mayúscula
  - letra mayúscula latina O con acento grave
  - letra mayúscula latina O con acento agudo
- Ô letra mayúscula latina O con acento circunflejo
- Ö letra mayúscula latina O con tilde
  Ö letra mayúscula latina O con diéresis
- letra mayúscula latina O con diéresis signo de multiplicación
- signo de multiplicación
- letra mayúscula latina O tachada, 🛛 letra mayúscula latina O con barra letra mayúscula latina U con acento grave
- letra mayúscula latina U con acento agundo
- letra mayúscula latina U con acento circunflejo
- letra mayúscula latina U con diéresis
- letra mayúscula latina Y con acento agudo
- signo de interrogación invertido letra mayúscula latina A con acento grave
- À letra mayúscula latina A con acento grave
  Á letra mayúscula latina A con acento agudo
- A letra mayúscula latina A con acento agudo
  - letra minúscula latina n con tilde = eñe minúscula

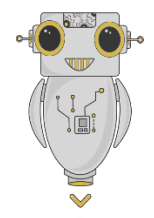

letra minúscula latina s muda = ess-zed ß letra minúscula latina a con acento grave letra minúscula latina a con acento agudo letra minúscula latina a con acento circunflejo å letra minúscula latina a con tilde ã ä letra minúscula latina a con diéresis letra minúscula latina a con anillo ă letra minúscula latina o con acento agudo letra minúscula latina o con acento circunflejo ô õ letra minúscula latina o con tilde letra minúscula latina o con diéresis ö siano de división letra minúscula latina u con acento grave ù letra minúscula latina u con acento agudo ú û letra minúscula latina u con acento circunflejo letra minúscula latina u con diéresis ü Ý letra minúscula latina y con acento agudo þ letra minúscula latina thorn 9 letra minúscula latina y con diéresis 89 letra minúscula latina ae, = ligadura minúscula latina ae letra minúscula latina c con cedilla ç letra minúscula latina e con acento grave è é letra minúscula latina e con acento agudo ê letra minúscula latina e con acento circunfleio e letra minúscula latina e con diéresis letra minúscula latina i con acento grave 1 letra minúscula latina i con acento agudo í letra minúscula latina i con acento circunflejo letra minúscula latina i con diéresis ۸ letra minúscula latina eth

letra mavúscula latina THORN

ь

### Push you Business!

Yellowpush.com

Cra 9 No. 77 - 67 Office 406, Bogotá, CO Your Future Our Commitment | © 2018 Identidad telecom www.identidadtelecom.net

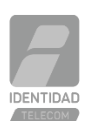

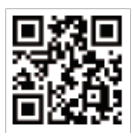

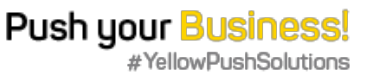

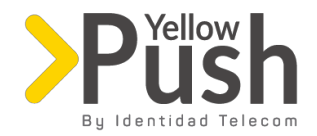

## 6. Estadísticas

En esta sección de la plataforma el usuario podrá ver todos los resultados de las campañas que ha enviado, utilizando los siguientes filtros con base a las siguientes variables:

- Fecha de envío
- Nombre de la campaña
- Nombre del remitente
- Estado del envío
- País de envío

Luego de ingresar estos criterios, presiona el botón *exportar estadísticas* y luego, *mostrar tareas de exportación* para poder descargar un documento con la información en formato Excel (xls).

También, en la parte inferior, encontrarás una tabla de información resumida de aspectos relevantes con respecto a la fecha enviada, estado de las entregas de SMS, remitentes, recipientes, nombre de campaña, paquete, etc.

#### 7. Contactos

Desde este apartado podrás agregar las bases de datos correspondientes a tus contactos, bien sea importando un archivo de Excel (\*.xls) o añadiendo los contactos manualmente, he aquí algunas precisiones al respecto:

- a. Tags: estas son etiquetas que se crean para identificar las listas de contactos a quienes se les va a enviar el SMS, esto te permitirá enviar SMS a diferentes listas usando tags para mayor comodidad y rapidez. El sistema relacionará automáticamente el tag con el nombre del contacto al que pertenece. También, es posible crear más de un tag por contacto, para hacerlo debes ir a la opción Anadir tag y nombrarlo, estos también se pueden corregir, seleccionando la opción correspondiente.
- Importar lista de contactos: haciendo click en *importar contactos* puedes seleccionar un archivo de Excel (xls) con la base de datos de los mismos, y tras importarla, la plataforma te dará la posibilidad de organizarla según las variables que el sistema ofrece como:
  - Nombre
  - Apellido
  - Teléfono móvil

(el usuario debe asegurarse que todos los teléfonos sean móviles, puesto que si hay un teléfono fijo el SMS no se podrá enviar, pudiendo reportar errores tras verificar los resultados de la campaña)

• País de destino

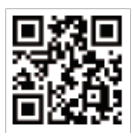

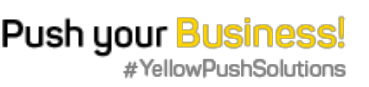

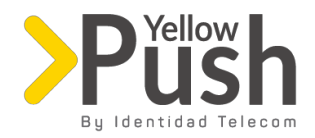

- Dirección
- Ciudad
- Estado
- Código postal
- Cumpleaños
- Sexo
- Ocupación
- Comentarios

Asimismo, dependiendo de cómo quieras organizar tus bases de datos, esto te dará la posibilidad de personalizar\* estas variables cuando se esté creando un SMS, ya que el sistema las asignará automáticamente (por favor revisa el apartado 4 de este manual, donde se hace referencia al uso de variables al redactar un mensaje). Finalmente, se debe escoger o nombrar el *tag* al que pertenece esta base de datos.

\*Nota importante: isi no hay taas creados no se puede añadir la lista!

- c. Crear contacto: para crear un contacto manualmente haz click en *crear contacto* y llena los campos requeridos (recuerda que el teléfono es uno obligatorio). Luego, escoge el *tag* al que pertenece (de otra manera no se podrá añadir el contacto). Para finalizar, es importante que revises los términos esenciales para el manejo de los contactos y selecciones la casilla de verificación, después presiona *guardar contacto*.
- d. Ver todos los contactos de un tag: el sistema te da la posibilidad de ver todos los contactos dentro de un *tag*, solamente debes presionar el tag correspondiente, y esperar a que se carguen en la parte inferior, pudiendo modificarse los siguientes aspectos:
  - i. Puedes añadir un contacto nuevo a cada grupo o *tag*
  - ii Puedes editar o actualizar la información de cualquier contacto
  - iii. Puedes eliminar cualquier contacto del grupo o *tag*.

Nota importante: es importante resaltar que, una vez eliminado un contacto, éste no podrá ser recuperado.

### 8. Lista Negra

La lista negra es una función esencial dentro de la plataforma, destinada para aquellos contactos que manifiesten el no querer recibir más SMS; si el usuario envía a un contacto a esta lista, el sistema automáticamente identificará el número y

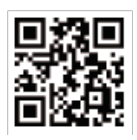

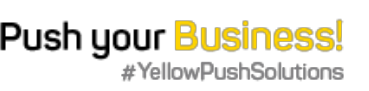

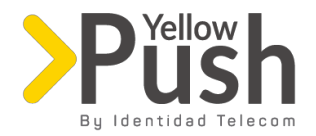

dejará de enviarle SMS, esto evitara que tengas que ir a las listas de contactos a borrarlos manualmente uno a uno, lo que te ahorrará tiempo y esfuerzo.

- a. Anadir contacto: con tan solo añadir el número de contacto este se bloqueará automáticamente
- b. **Importar lista:** si el usuario tiene una lista (desde un archivo Excel) de contactos que no quieren seguir recibiendo SMS, la puede importar y el sistema bloqueará automáticamente dichos números.

## 9. Plantillas

En este apartado, explicaremos brevemente la posibilidad de crear plantillas para el envío de campañas de SMS que sean recurrentes

- a. **Crear Plantilla:** Haz click en *añadir plantilla de contenido*, colócale un nombre a la plantilla y añade el contenido tomando en cuenta los siguientes aspectos: verifica que la cantidad de caracteres no supere los 160; que la cantidad de SMS no supere 1, y estate atento con los caracteres especiales, pues esto puede ocasionar que se envíe más de un (1) SMS (puedes ver más información de esto en la sección 3) Igualmente, puedes añadir variables si necesitas personalizar el SMS, para que esto funcione exitosamente es necesario personalizar dichas variables a la hora de añadir las bases de datos (consulta el apartado 6 de este manual como referencia).
- b. Modificar plantilla: puedes modificar todas las plantillas, desplegando el menú y modificándola manualmente.
- c. **Crear nombre de "remitentes":** para ahorrar tiempo también, puedes crear nombres de "remitentes", los cuales, dependiendo de la disponibilidad del país, va a poder observarse cuando lleguen los mensajes a los destinatarios.

#### **10.** Compras

Para realizar la compra de SMS, Identidad SMS, creó 3 planes de acuerdo con los países a lo que se quiere enviar los SMS, y un plan de tarifas para menor volumen de envíos:

| Cantidad de SMS | Precio    |
|-----------------|-----------|
| 5.000           | 95 USD    |
| 15.000          | 256.5USD  |
| 50.000          | 712.5 USD |
| 100.000         | 1,140 USD |
| 250.000         | 2.375D    |

#### Colombia e India

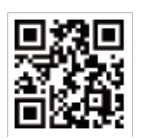

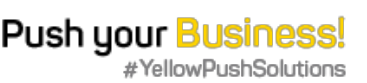

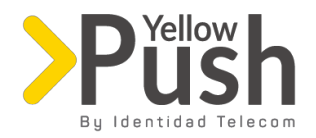

#### • Países Premium

| Cantidad de SMS | Precio     |
|-----------------|------------|
| 5.000           | 250 USD    |
| 15.000          | 705 USD    |
| 50.000          | 2.290 USD  |
| 100.000         | 4,400 USD  |
| 250.000         | 10,250 USD |

#### • Países incluidos en este plan

| Argentina                       | Bolivia   | Brasil                          | Chile     | Perú       | Uruguay        | Venezuela       |
|---------------------------------|-----------|---------------------------------|-----------|------------|----------------|-----------------|
| San Vincent y<br>las Granadinas | España    | Reino Unido                     | México    | Costa Rica | El<br>Salvador | Guatemala       |
| Islas Tuks y<br>Caicos          | Anguilla  | Antigua y<br>Barbuda            | Aruba     | Barbados   | Bermuda        | Islas<br>Cayman |
| Commonwealth<br>of Grenada      | Guadalupe | Haití                           | Jamaica   | Martinica  | Montserrat     | Santa<br>Lucia  |
| Trinidad y<br>Tobago            |           | Islas<br>Vírgenes<br>Británicas | Australia | Cambodia   | Egipto         | Jordán          |
| Cote d'Ivoire                   | Ghana,    | Kenia                           | Mauritius | Senegal    | Suráfrica      | Túnez           |
| Benín                           | Camerún   | Dominica                        | Italia    | Portugal   | Panamá         | Nicaragua       |

#### • Global – Todos los países

| Cantidad de SMS | Precio     |
|-----------------|------------|
| 5.000           | 475 USD    |
| 15.000          | 1,365 USD  |
| 50.000          | 4.400 USD  |
| 100.000         | 8.600 USD  |
| 250.000         | 21,250 USD |

De manera predeterminada, nuestra plataforma utiliza un Plan tarifario denominado *Pay as you go*, el cual te permite comprar el crédito que necesites. Este plan es perfecto para usuarios que necesiten enviar menos de 5.000 SMS

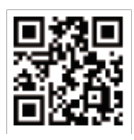

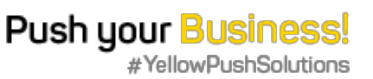

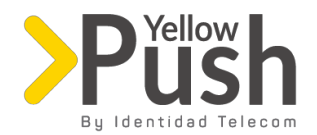

Asimismo, en la plataforma encontrarás dos opciones: la primera es comprar crédito, y la segunda consiste en comprar los paquetes directamente, veamos un poco de cada una.

- a. **Comprar Crédito:** dentro de la sección *Su plan tarifario*, haz click en *Completa tu saldo*, opción en la que tendrás la posibilidad de ingresar la cantidad de crédito que quieres comprar y enviarlo al carrito de compras, ahí se podrá pagar por *Paypal*; es importante cuentes una cuenta de *Paypal* para esto. Este crédito servirá para enviar SMS con el plan de *Pay as you go*, o bajo opción de compra de paquetes.
- b. **Comprar paquetes:** acá tendrás la posibilidad de comprar paquetes de mensajes predeterminados y enviarlos al carrito, los cuales se podrán pagar por *Paypal* o con el crédito que tengas como usuario.
- c. **Carrito:** una vez que hayas escogido entre comprar crédito o un paquete de mensajes, cualquiera de estas opciones se verá en la sección del carrito, localizada en la parte superior derecha, y encontrarás alguno de estos escenarios:
  - i. Si deseas pagar con crédito deberás hacer click en el botón que dice *Activar usando el crédito* como se puede ver en la imagen:

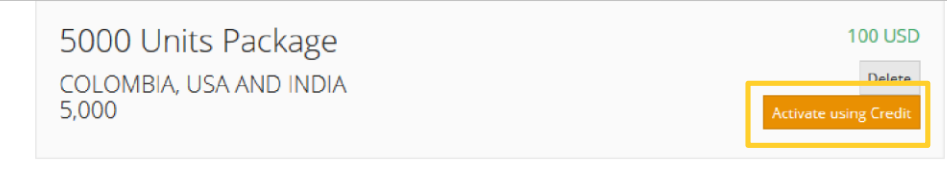

Si el crédito es suficiente el paquete se activará automáticamente

ii. Si por el contrario quieres comprar tu paquete usando *PayPal* solamente oprime el botón que dice *Pagar* el sistema te direccionará automáticamente a la cuenta de PayPal donde como usuario podrás realizar el pago (ver imagen).

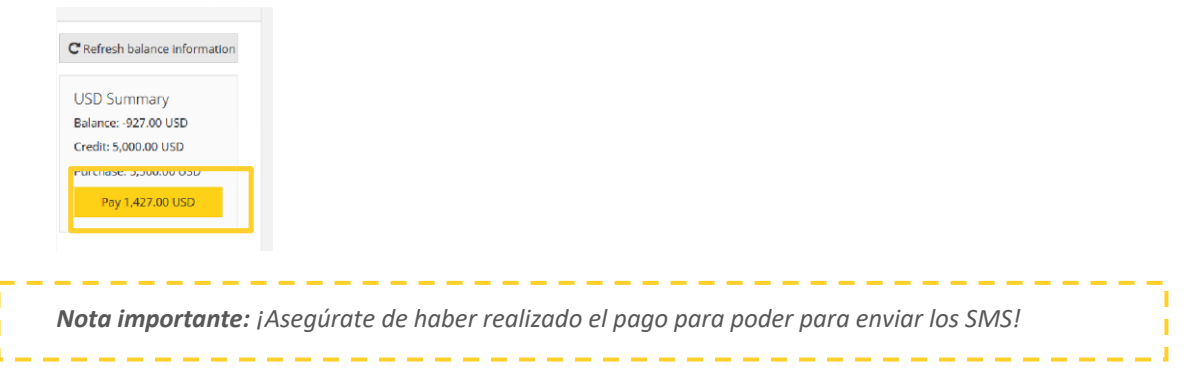

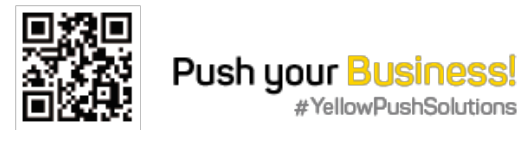

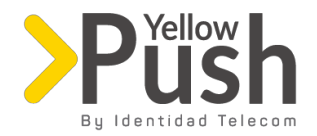

## **11.** Conexiones

Si necesitas conectar tu propio sistema con nuestra plataforma, es posible hacerlo, tan solo con hacer click en el botón *agregar* en donde deberás especificar el nombre de la conexión, la dirección IP y escoger la moneda con la que quieres realizar el pago.

Posteriormente sustituye los campos en negro (sin los corchetes), con la información de acceso que el sistema te proporcionó; y la información en azul de tu preferencia y completa el siguiente link o URL predeterminado

https://retail.identidadsms.netrest/send\_sms?from=<número de remitente con código de pais>&to=<numero de destinatario con código de pais>&message=<contenido del mensaje texto>&username=<usuario que le dio el portal en conexiones>&password=<clave que le dio el portal en conexiones>

# 12. Configuraciones de la cuenta

Dentro de esta sección podrás encontrar toda la información con respecto a tu cuenta:

- a. Información General: aquí verás reflejada la información que ingresaste al momento de crear la cuenta, esta información se puede editar haciendo click en el botón *edit*.
- b. Resumen de compras. acá el usuario podrá ver el resumen de las compras que ha realizado
  - Fecha
  - Total, Pagado
  - ID del pedido
- c. Resumen de subscripciones, el resumen de los paquetes que ha comprado
  - Nombre del paquete
  - Descripción
  - SMS que tiene disponibles
  - Cuando fueron comprados

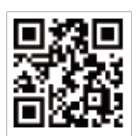

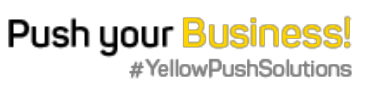

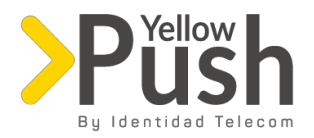

# 13. Listado de Códigos por país

| Código<br>País | País                    | Código<br>País | País           | Código<br>País | País        | Código<br>País | Código País                           |
|----------------|-------------------------|----------------|----------------|----------------|-------------|----------------|---------------------------------------|
| 1              | Canadá                  | 46             | Suecia         | 82             | Corea       | 226            | Burkina Faso                          |
| 1              | República<br>Dominicana | 47             | Noruega        | 84             | Vietnam     | 227            | Nigeria                               |
| 1              | Puerto Rico             | 48             | Polonia        | 86             | China       | 228            | Тодо                                  |
| 1              | Estados<br>Unidos       | 49             | Alemania       | 90             | Turquía     | 229            | Benín                                 |
| 1              | Estados<br>Unidos       | 51             | Perú           | 92             | Pakistán    | 230            | Mauricio                              |
| 7              | Federación<br>Rusa      | 52             | México         | 93             | Afganistán  | 231            | Liberia                               |
| 20             | Egipto                  | 53             | Cuba           | 94             | Sri Lanka   | 232            | Sierra Leone                          |
| 27             | Suráfrica               | 54             | Argentina      | 95             | Myanmar     | 233            | Ghana                                 |
| 30             | Grecia                  | 55             | Brasil         | 98             | Irán        | 234            | Nigeria                               |
| 31             | Holanda                 | 56             | Chile          | 211            | South Sudan | 235            | Chad                                  |
| 32             | Bélgica                 | 57             | Colombia       | 212            | Marruecos   | 236            | República de<br>África<br>Central     |
| 33             | Francia                 | 58             | Venezuela      | 213            | Algeria     | 237            | Camerún                               |
| 34             | España                  | 60             | Malasia        | 216            | Túnez       | 238            | Cape Verde                            |
| 36             | Hungría                 | 61             | Australia      | 218            | Libia       | 240            | Guinea<br>Ecuatorial                  |
| 39             | Italia                  | 62             | Indonesia      | 220            | Gambia      | 241            | Gabón                                 |
| 40             | Romania                 | 63             | Filipinas      | 221            | Senegal     | 242            | Congo                                 |
| 41             | Suiza                   | 64             | Nueva Zelandia | 222            | Mauritania  | 243            | República<br>democrática<br>del Congo |

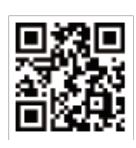

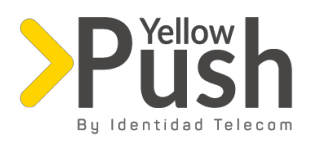

| 43  | Austria                  | 65  | Singapur    | 223 | Mali                    | 244 | Angola                   |
|-----|--------------------------|-----|-------------|-----|-------------------------|-----|--------------------------|
| 44  | Reino Unido              | 66  | Tailandia   | 224 | Guinea                  | 245 | Guinea<br>Bissau         |
| 45  | Dinamarca                | 81  | Japón       | 225 | Cote d'Ivoire           | 248 | Seychelles               |
| 249 | Sudán                    | 297 | Aruba       | 377 | Mónaco                  | 591 | Bolivia                  |
| 250 | República de<br>Ruanda   | 298 | Islas Faroe | 380 | Ucrania                 | 592 | Guyana                   |
| 251 | Etiopia                  | 299 | Groenlandia | 381 | Serbia                  | 593 | Ecuador                  |
| 252 | Somalia                  | 350 | Gibraltar   | 382 | Montenegro              | 594 | Guyana<br>Francesa       |
| 253 | República de<br>Djibouti | 351 | Portugal    | 385 | Croacia                 | 595 | Paraguay                 |
| 254 | Kenia                    | 352 | Luxemburgo  | 386 | Eslovenia               | 597 | Surinam                  |
| 255 | Tanzania                 | 353 | Irlanda     | 387 | Bosnia y<br>Herzegovina | 598 | Uruguay                  |
| 256 | Uganda                   | 354 | Islandia    | 389 | Macedonia               | 599 | Antillas<br>Neerlandesas |
| 257 | Burundi                  | 355 | Albania     | 420 | República<br>Checa      | 673 | Brunei<br>Darussalam     |
| 258 | Mozambique               | 356 | Malta       | 421 | Eslovaquia              | 675 | Papua Nueva<br>Guinea    |
| 260 | Zambia                   | 357 | Chipre      | 423 | Liechtenstein           | 676 | Tonga                    |
| 261 | Madagascar               | 358 | Finlandia   | 501 | Belice                  | 678 | Vanuatu                  |
| 262 | Reunion                  | 359 | Bulgaria    | 502 | Guatemala               | 679 | Fiji                     |
| 263 | Zimbabwe                 | 370 | Lituania    | 503 | El Salvador             | 682 | Islas Cook               |
| 264 | Namibia                  | 371 | Latvia      | 504 | Honduras                | 687 | Nueva<br>Caledonia       |
| 265 | Malawi                   | 372 | Estonia     | 505 | Nicaragua               | 689 | Polinesia<br>Francesa    |
| 266 | Lesotho                  | 373 | Moldova     | 506 | Costa Rica              | 852 | Hong Kong                |

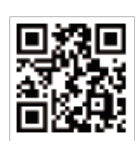

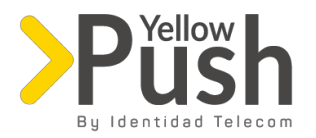

| 267  | Botswana                     | 374  | Armenia                              | 507 | Panamá           | 853  | Macau                           |
|------|------------------------------|------|--------------------------------------|-----|------------------|------|---------------------------------|
| 268  | Suazilandia                  | 375  | Bielorrusia                          | 540 | Islas<br>Solomon | 855  | Cambodia                        |
| 269  | Comoros                      | 376  | Andorra                              | 590 | Guadalupe        | 856  | Laos                            |
| 968  | Omán                         | 1441 | Bermuda                              | 880 | Bangladesh       | 994  | Azerbaijan                      |
| 971  | Emiratos<br>Árabes<br>Unidos | 1473 | Granada                              | 886 | Taiwán           | 995  | Georgia                         |
| 972  | Israel                       | 1649 | Turks y<br>Caicos                    | 960 | Maldivas         | 996  | Kyrgyzstan                      |
| 973  | Bahréin                      | 1664 | Montserrat                           | 961 | Lebanon          | 998  | Uzbekistán                      |
| 974  | Qatar                        | 1684 | American Samoa                       | 962 | Jordán           | 1242 | Bahamas                         |
| 975  | Bután                        | 1758 | Saint Lucia                          | 963 | Syria            | 1246 | Barbados                        |
| 976  | Mongolia                     | 1767 | Dominica,<br>Commonwealth<br>of      | 964 | Iraq             | 1264 | Anguilla                        |
| 977  | Nepal                        | 1784 | Saint Vincent y<br>las<br>Granadines | 965 | Kuwait           | 1268 | Antigua y<br>Barbuda            |
| 992  | Tayikistán                   | 1868 | Trinidad y<br>Tobago                 | 966 | Arabia Saudita   | 1284 | Islas<br>Vírgenes<br>Británicas |
| 993  | Turkmenistán                 | 1869 | San Kitts y<br>Nevis                 | 967 | Yemen            | 1345 | Islas<br>Caimán                 |
| 1876 | Jamaica                      |      |                                      |     |                  |      |                                 |

Si necesitas mayor asistencia o más información del servicio, por favor comunícate con la Account Manager, Maria Jaramillo al correo: mjaramillo@identidadtelecom.net

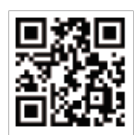

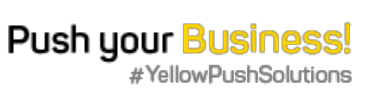